# Advanced Settings Using Web/Telnet

This chapter explains how to configure advanced settings using Web browser/Telnet.

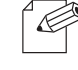

- The screen for Web/Telnet may vary depending on each product.

#### Note

| Configure using a Web browser               |
|---------------------------------------------|
| Display the Web page of this product        |
| Configure from the Web page of this product |
| - Network configuration                     |
| - Restart                                   |
| - Factory default settings                  |
| Configure using the Telnet                  |
| Display configuration items of this product |
| Configure this product                      |
| - Enter a configuration value               |
| - Finish the configuration                  |

# 1 Configure using a Web browser

Since the HTTP protocol is loaded on this product, advanced settings for this product can be configured or changed using a Web browser. Useful functions including remote restart of the product and printer status monitor will be available.

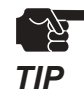

- To use a Web browser, the TCP/IP settings need to be enabled, and an IP address needs to be configured.
- For a Web browser, Netscape Navigator 7.1 or higher or Internet Explorer 5.5 or higher is recommended. Display may vary depending on the Web browser.

### Display the Web page of this product

Display the Web page for the product to be configured.

Enter the IP address that is configured on this product in the address bar of the Web browser. Then press the ENTER key.

Example : http://192.168.20.170/

| PRICOM Home Page - Microsoft Intern                                                   | et Explorer                                                                                                    |          |
|---------------------------------------------------------------------------------------|----------------------------------------------------------------------------------------------------|----------|
| <u>File E</u> dit <u>V</u> iew F <u>a</u> vorites <u>T</u> ools <u>H</u> elp          |                                                                                                    | - 🥂      |
| Ġ Back 🝷 🕥 🕤 🗾 🙆 🎸 🔎                                                                  | Search 🬟 Favorites 🜒 Media 🧭 🎯 - چ 🚍                                                                                                    |          |
| Address () http://192.168.20.170/                                                     | 💌 🄁 Go                                                                                                    | Links »  |
| PRICOM<br>C-6400W<br>Version 1.3.0                                                    | PRINTER STATUS<br>(MP770)                                                                                                    |          |
| <b>Display Status</b><br>▶Printer Status<br>▶System Status                            | Ready                                                                                                    |          |
| Server Configuration ↔<br>PrintServer<br>TopPage Customize                            | SYSTEM STATUS [Reload]                                                                                                    | <b>^</b> |
| <ul> <li>Restart PrintServer</li> <li>Factory Default</li> <li>Information</li> </ul> | TCP/IP status<br>IP address : 192.168.20.170<br>Subnet Mask : 255.255.255.0<br>Gateway addr: 0.0.00                                                                                                    |          |
| ▶silex technology, Inc.                                                               | NetBEUI/NetBIOS status                                                                                                    |          |
|                                                                                       | NetBIOS status<br>NetBIOS over TCP: Registration completed<br>NetBEUI : Registration completed<br>Computer Name : PRO016BF                                                                                                    | >        |
| Cone                                                                                  | Second Second Se |          |

# Configure from the Web page of this product

Click the item you wish to configure from the configuration items displayed in the Web browser. A configuration screen will be displayed in the Web browser.

Before configuring this product, user name and password are required. When the screen below is displayed, type a user name (root) and password, then click **OK**. No password is configured on factory default settings.

| Connect to 192 | 168.20.170     | ? 🛛    |
|----------------|----------------|--------|
|                |                |        |
| C-6400W        | C root         |        |
| Password:      | Pemember my pa | ssword |
|                |                | Cancel |

- Network configuration

Click **PrintServer**. Click the item you wish to configure. Select or enter a value for the appropriate item, then click **Submit**.

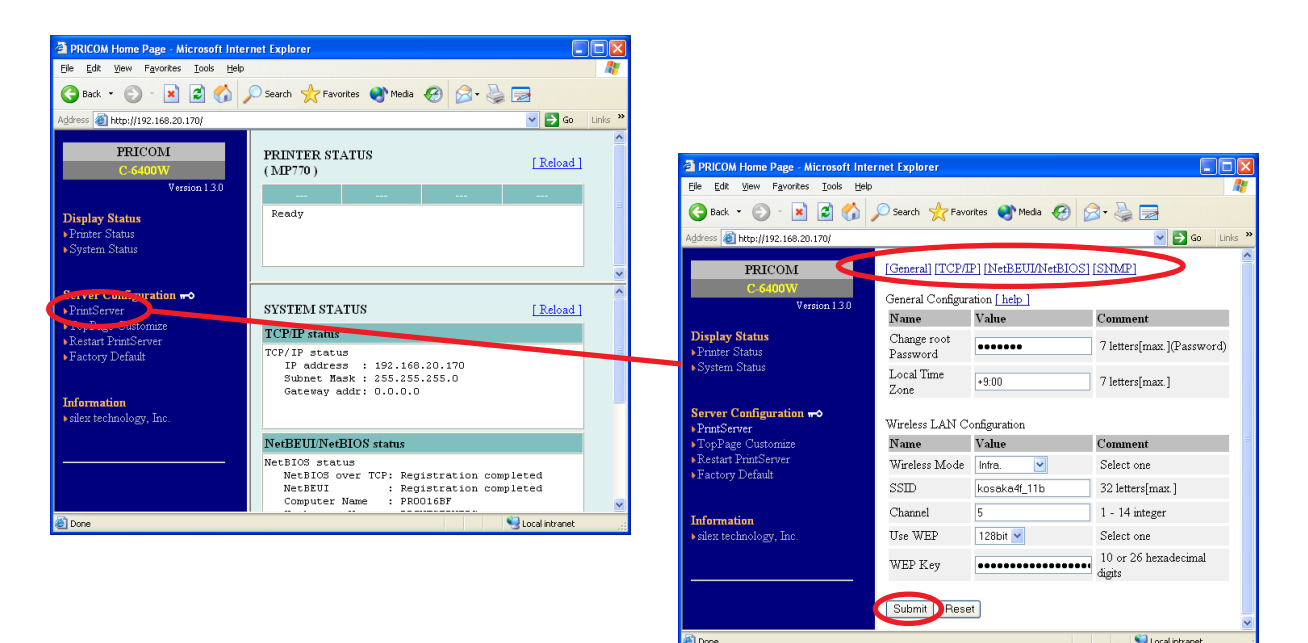

#### - Restart

Click Restart PrintServer. Click Yes for restart.

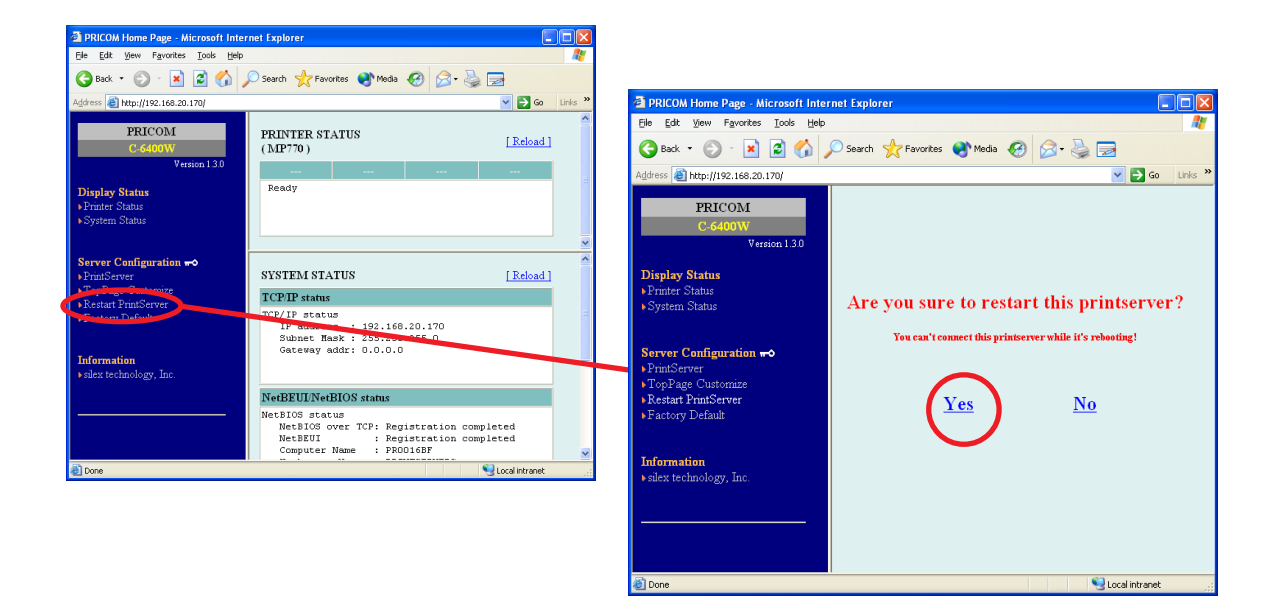

#### - Factory default settings

Click Factory Default. Click Yes for factory default settings.

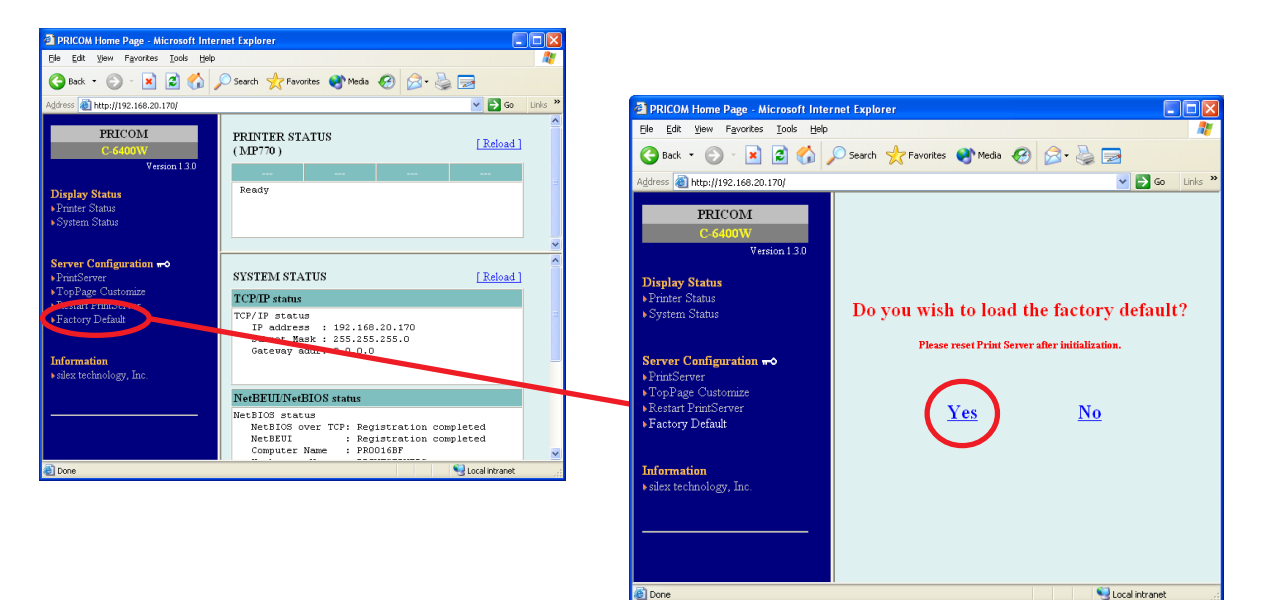

# 2 Configure using the Telnet

Since the Telnet protocol is loaded on this product, advanced settings for this product can be configured or changed using the Telnet that is bundled with the TCP/IP software of your PC. Useful functions including remote restart of the product and printer status monitor will be available.

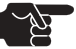

- To use the Telnet, an IP address needs to be configured.
- **TIP** To configure using the Telnet, you need to login as root.

# Display configuration items of this product.

1. Type the login name and password to display configuration items of this product.

| Login name : root                         |       |           |
|-------------------------------------------|-------|-----------|
| Password : (Factory Default:none)         |       |           |
|                                           |       |           |
|                                           |       |           |
| PRICOM C-6400W Ver X.X.X TELNET Server.   | Ting  |           |
| Copyright (C) 2003-2004 Silex technology, | Inc.  |           |
| - login. root                             |       |           |
| pageword to login.                        |       |           |
| -password.                                |       |           |
| User 'root' logged in.                    |       |           |
| No. Item                                  | Value | (level.1) |
|                                           |       |           |
| 1 : Configure General                     |       |           |
| 2 : Configure TCP/IP                      |       |           |
| 3 : Configure NetBEUI/NetBIOS             |       |           |
| 4 : Configure SNMP                        |       |           |
| 96 : Display Status                       |       |           |
| 97 : Reset Settings to Defaults           |       |           |
| 98 : Restart Print Server                 |       |           |
| 99 : Exit                                 |       |           |
| Please select(1 - 99)?                    |       |           |
|                                           |       |           |

| Number | Item                       | Function                                            |
|--------|----------------------------|-----------------------------------------------------|
| 1 - nn | Configuration items        |                                                     |
| 96     | Display Status             | Verify status                                       |
| 97     | Reset Settings to Defaults | Restart after resetting to factory default settings |
| 98     | Restart Print Server       | Restart                                             |
| 99     | Exit                       | Save the changes or close without saving            |

# **Configure this product**

Type a number from the configuration menu and execute. To finish the configuration, type **99** and execute.

#### - Enter a configuration value

To enter a configuration value, type a number and execute (press ENTER)

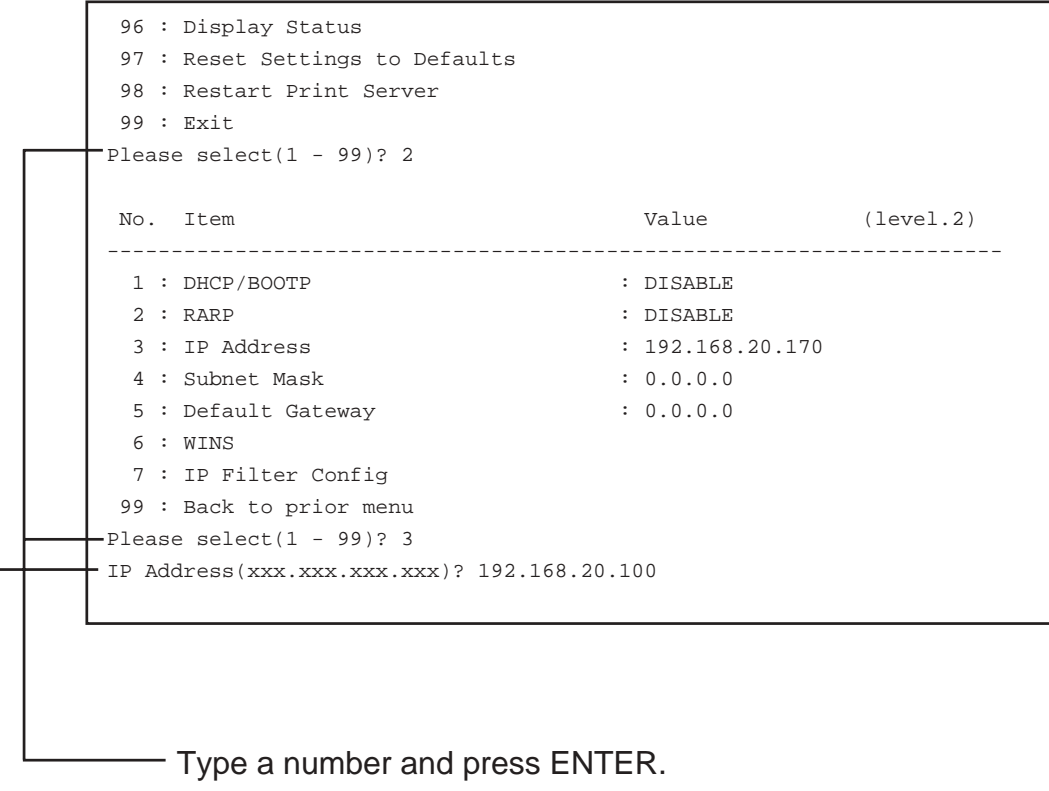

- Enter a value and press ENTER.

When the configuration is complete, type 99 and press ENTER to go back to the main menu.

#### - Finish the configuration

To finish the configuration, type **99** in the main menu. If you have changed the settings, a menu to select how to close is displayed. If you wish to save the changes and restart this product, type **1** (Save and Restart) and press ENTER.

| No.     | Item                       | Value | (level.1) |
|---------|----------------------------|-------|-----------|
| 1 :     | Configure General          |       |           |
| 2 :     | Configure TCP/IP           |       |           |
| 3 :     | Configure NetBEUI/NetBIOS  |       |           |
| 4 :     | Configure SNMP             |       |           |
| 96 :    | Display Status             |       |           |
| 97 :    | Reset Settings to Defaults |       |           |
| 98 :    | Restart Print Server       |       |           |
| 99 :    | Exit                       |       |           |
| — Pleas | e select(1 - 99)? 99       |       |           |
|         |                            |       |           |
| Exit    |                            |       |           |
| 1 :     | Save and Restart           |       |           |
| 2 :     | Save and Exit              |       |           |
| 3 :     | Exit without Saving        |       |           |
| 99 :    | Back to prior menu         |       |           |
| - Pleas | e select(1 - 99)?          |       |           |
|         |                            |       |           |
|         |                            |       |           |

Type **99** and press ENTER. Type **1** and press ENTER.